Students must complete all 3 courses listed below. You will receive a certificate for each course that is completed. Save these to your desktop to be upload to your athletic clearance.

- 1. Concussion in Sports What You Need to Know https://nfhslearn.com/courses/concussion-in-sports-2
- 2. Heat Illness Prevention <u>https://nfhslearn.com/courses/heat-illness-prevention-2</u>
- 3. Sudden Cardiac Arrest https://nfhslearn.com/courses/sudden-cardiac-arrest

## **Course Enrollment**

## Step 1: Go to Error! Hyperlink reference not valid..

Step 2: Register" for an account by clicking on "Sign In" and creating a login.

Step 3: Click "Courses" at the top of the page.

Step 4: Scroll down to the specific course from the list of courses.

Step 5: Click "View Course".

Step 6: Click "Order Course."

Step 7: Select "Myself" if the course will be completed by you.

Step 8: Click "Continue" and follow the on-screen prompts to finish the checkout process.

(Note: There is no fee for these courses.)

## **Beginning a Course**

## Step 1: Go to Error! Hyperlink reference not valid..

Step 2: "Sign In" to your account using the e-mail address and password you provided at time of registering for an nfhslearn account.

Step 3: From your "Dashboard," click "My Courses".

Step 4: Click "Begin Course" on the course you wish to take.

For help viewing the course, please contact the help desk at NFHS. There is a tab on the upper right hand corner of **Error! Hyperlink reference not valid.**. If you should experience any issues while taking the course, please contact the NFHS Help Desk at (317) 565-2023.

Step 5: You will receive an email to your inbox confirming the class.